## Hantera mitt konto

Manual, Interbook GO

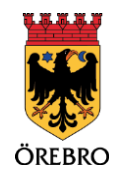

.....

.....

## Innehåll

| Mitt konto              | 3 |
|-------------------------|---|
| Vanliga frågor och svar | 7 |

## Mitt konto

OBS! Tänk på att läsa informationsrutorna inne i Interbook GO. Där finns nyttig information kopplat till respektive sida i systemet

Som inloggad i Interbook GO kan du titta på och ändra dina personliga uppgifter. De uppgifter som går att uppdatera är:

- För- och efternamn
- Mobilnummer
- Personnummer
- E-postadress
- Lösenord

Det finns också en sida med historik där det listas vad du som användare har gjort i Interbook GO. Dessutom finns en sida där användare med behörigheten "Ansvarig förening" kan välja vilka typer av e-postmeddelanden som ska skickas från systemet.

- 1. Börja med att gå in på startsidan för Örebro kommuns boknings- och bidragssystem Interbook GO (IBGO). Länk finns på Örebro kommuns hemsida.
- 2. Klicka på "Logga in" i övre högra hörnet.

| l   | ommen till                     |
|-----|--------------------------------|
|     | Hom                            |
| -   | Sök/Boka                       |
| =   | Föreningsregister              |
| • : | 123 Explizit Public Service 48 |
|     | lipänokohetaredooörelse        |
|     |                                |
|     |                                |
|     |                                |
|     |                                |
|     |                                |
|     |                                |

3. Välj om du vill logga in med användarnamn och lösenord eller Bank-ID.

3

| Väl                                                     | commen till<br>o kommuns boknings- och bidrags | system.     |          |                                                                                                    |
|---------------------------------------------------------|------------------------------------------------|-------------|----------|----------------------------------------------------------------------------------------------------|
| •                                                       | Hem<br>Sök/Boka<br>Föreningsregister           | Startsida > | Logga in | Logga in                                                                                                    |
| © 2013 Explore Anto Service AB<br>Jähenskonningskeining |                                                |             |          | Har finns möjlighet att logga in med bankid eller anvandarnamn och lösenord. Har du fler organisationer kopplet till dit kinnto så väljer du det<br>efter att du fyllt linioggning-upopfilterna och kikkat logga in.<br>Usa du registrea en ng forening eller företag ä så ka en privadkund först registrenas. Darefter skikkas ansokan om registrening av förening eller<br>företag in når vik av infogga som mynagenson under Mark <b>tooms</b> .<br>Under förening redon förening registrenas föreningsregistret ska da jätge registreres föreningen på nytt. Er förening har en användare som kan<br>hysta eller gitt stipplagt på föreningens stid. Ver in inte sem som redon är upplagd som användare i er förening så kontakta Pereningssted för<br>att få niloggning. E-portadress: föreningstregistret ska da jätge registreres föreningen på nytt. Er förening så kontakta Pereningssted för<br>en förening in den förening eller företag som användare och som redon är upplagd som användare i er förening så kontakta Pereningssted för<br>att få niloggning. E-portadress: föreningstregistret ska da jätge registrere förening så kontakta Pereningssted för<br>en förening så kontakta Pereningstregistregi |

4. Klicka på "Mitt konto" i menyn till vänster.

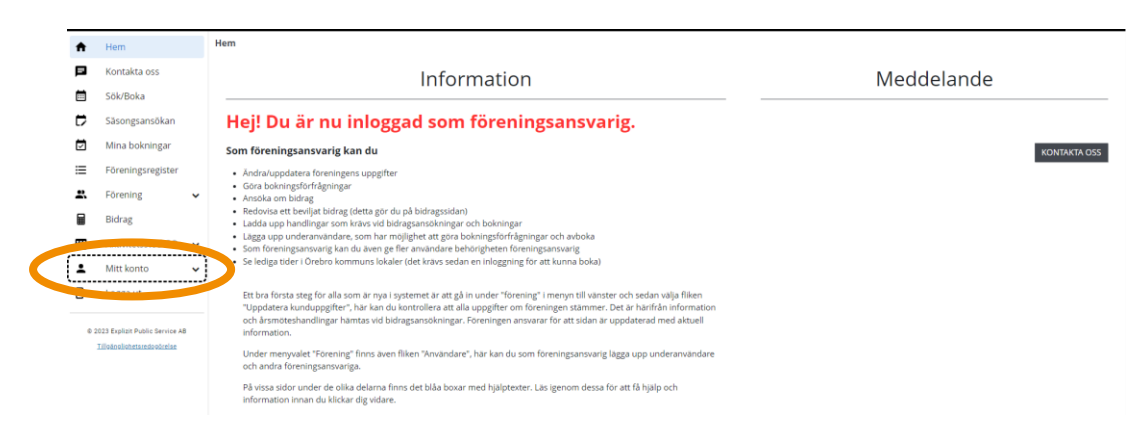

- 5. En undermeny fälls nu ut.
- 6. Det första alternativet "Användaruppgifter" innehåller användarnamn, för- och efternamn samt mobilnummer och personnummer. Dessa fyra kan ändras av användaren. Gör önskade ändringar och klicka på "spara".

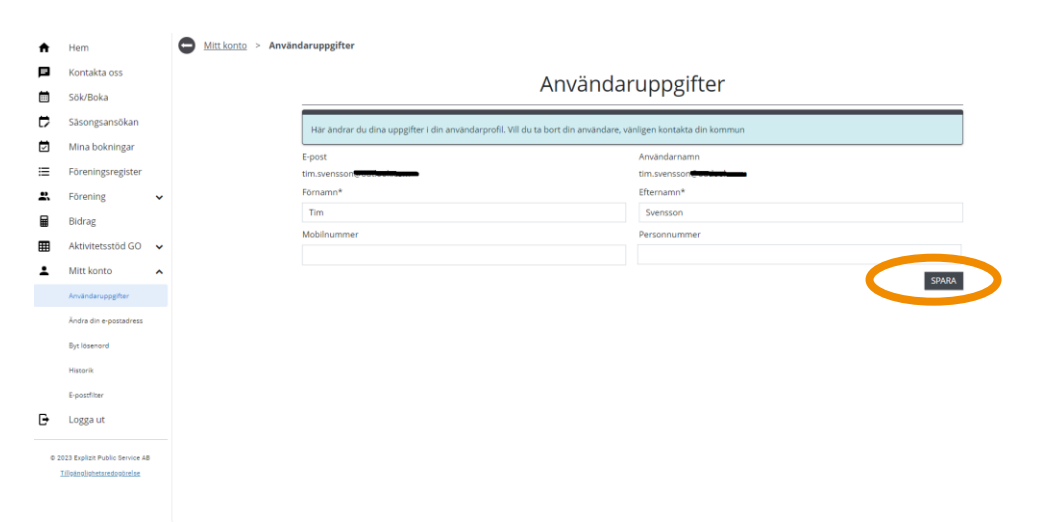

7. På sidan för "Ändra din e-postadress" finns möjligheten att uppdatera epostadressen. Fyll i din nya e-postadress i fältet "Ny e-postadress" och klicka på skicka ny verifieringskod.

| ŧ | Hem                          |   | Mitt konto > Ändra din e-postadress |                                                                                                    |
|---|------------------------------|---|-------------------------------------|----------------------------------------------------------------------------------------------------|
| P | Kontakta oss                 |   |                                     | Ändra din e-nostadress                                                                                   |
|   | Sök/Boka                     |   |                                     |                                                                                                    |
| ₽ | Säsongsansökan               |   |                                     | OBSERVERA! Ditt användarnamn är detsamma som din e-postadress, ändrar du e-postadressen kommer även ditt |
|   | Mina bokningar               |   |                                     | användarnamn att ändras.                                                                                 |
| ≔ | Föreningsregister            |   |                                     | Nuvarande e-postadress                                                                                   |
| 2 | Förening                     | ~ |                                     | Ny e-postadress*                                                                                         |
|   | Bidrag                       |   |                                     | SKICKA VERIFIERINGSKOD                                                                                   |
|   | Aktivitetsstöd GO            | ~ |                                     |                                                                                                    |
| ÷ | Mitt konto                   | ^ |                                     | SPARA SPARA                                                                                              |
|   | Användaruppgifter            |   |                                     |                                                                                                    |
|   | Ändra din e-postadress       |   |                                     |                                                                                                    |
|   | Byt lösenord                 |   |                                     |                                                                                                    |
|   | Historik                     |   |                                     |                                                                                                    |
|   | E-postfilter                 |   |                                     |                                                                                                    |
| Ð | Logga ut                     |   |                                     |                                                                                                    |
|   | 573 Evaluat Bublic Sandra dB |   |                                     |                                                                                                    |
|   | Tilloänglighetsredggörelse   |   |                                     |                                                                                                    |
|   |                              |   |                                     |                                                                                                    |
|   |                              |   |                                     |                                                                                                    |

8. En verifieringskod skickas därefter till din e-postadress. Fyll i koden i fältet "Verifieringskod" och klicka därefter på "Spara".

| Hem                                                             |   | Mitt konto > Ändra din e-postadres | 55                                                                                    |       |
|-----------------------------------------------------------------|---|------------------------------------|---------------------------------------------------------------------------------------|-------|
| ontakta oss                                                     |   |                                    | Ändra din o postadross                                                                |       |
| ök/Boka                                                         |   |                                    | Anura un e-postauress                                                                 |       |
| Säsongsansökan                                                  |   |                                    | OBSERVERAI Ditt användarnamn är detsamma som din e-postadress, ändrar du e-postadress | en ko |
| Mina bokningar                                                  |   |                                    | användarnamn att ändras.                                                              |       |
| Föreningsregister                                               |   |                                    | Nuvarande e-postadress: tim.svensson@outlook.com                                      |       |
| Förening                                                        | ~ |                                    | Ny e-postadress*                                                                      |       |
| Bidrag                                                          |   |                                    | SKIC                                                                                  | IKA V |
| Aktivitetsstöd GO                                               | ~ |                                    |                                                                                       |       |
| Mitt konto                                                      | ^ |                                    | Veriferingskod*                                                                       |       |
| nvändaruppgifter                                                |   |                                    |                                                                                       |       |
| tdra din e-postadress                                           |   |                                    |                                                                                       |       |
| Byt lösenord                                                    |   |                                    |                                                                                       |       |
| Historik                                                        |   |                                    |                                                                                       |       |
| é-postfilter                                                    |   |                                    |                                                                                       |       |
| Logga ut                                                        |   |                                    |                                                                                       |       |
| © 2023 Explizit Public Service AB<br>Tilloänolishetaredooörelse |   |                                    |                                                                                       |       |
|                                                                 |   |                                    |                                                                                       |       |

Obs. om ditt användarnamn till Interbook GO är samma som din epostadress kommer även användarnamnet att ändras till den nya epostadressen.

9. På sidan för "Byt lösenord" finns möjligheten att byta lösenord. Fyll i befintligt lösenord i första fältet. Därefter det nya lösenordet i andra samt tredje fältet, klicka sen på "Spara".

 På sidan för "Historik" finns information om det som användaren gjort i Interbook GO. För att se äldre händelser, använd antingen knapparna "Nästa", "Sista", "Föregående", "Första" eller använd siffrorna som finns längst ner under listan med föreningar.

6

Längst upp finns även de senaste villkoren som användaren godkänt samt datum för när användaren skapats.

| ŧ | Hem                    |   | Mitt konto > Använ | darhistorik      |                   |                                                    |                                        |                      |  |  |  |
|---|------------------------|---|--------------------|------------------|-------------------|----------------------------------------------------|----------------------------------------|----------------------|--|--|--|
| P | Kontakta oss           |   |                    | Användarhistorik |                   |                                                    |                                        |                      |  |  |  |
|   | Sök/Boka               |   |                    |                  |                   |                                                    |                                        |                      |  |  |  |
| ₽ | Säsongsansökan         |   |                    | Senast godkända  | a användarvillkor |                                                    | Filnamn                                | Skapad<br>2018-10-30 |  |  |  |
|   | Mina bokningar         |   |                    | ∧Skapad          | Subtyp            | Meddelande                                         |                                        |                      |  |  |  |
| ≔ | Föreningsregister      |   |                    | 2023-11-23       | Ändring           | Ändrat från till 199203220612.                     |                                        |                      |  |  |  |
| 2 | Förening               | ~ |                    | 2023-04-12       | Registrering      | Återställt lösenord för Tim Svensson               |                                        |                      |  |  |  |
|   | Bidrag                 |   |                    | 2022-03-03       | Registrering      | Aterställt lösenord för Tim Svensson               |                                        |                      |  |  |  |
|   | Aktivitetsstöd GO      | ~ |                    | 2019-12-05       | Aktivering        | Tim Svensson aktiverades,Userld:52                 |                                        |                      |  |  |  |
| ÷ | Mitt konto             | ^ |                    | 2019-12-05       | Aktivering        | E-post för att aktivera inloggning är sänt till Ti | m Svensson (tim.svensson@outlook.com). |                      |  |  |  |
|   | Användaruppsifter      |   |                    | 2019-11-29       | Registrering      | Aterställt lösenord för Tim Svensson               |                                        |                      |  |  |  |
|   |                        |   |                    | 2019-11-29       | Registrering      | Återställt lösenord för Tim Svensson               |                                        |                      |  |  |  |
|   | Andra din e-postadress |   |                    | 2019-05-28       | Ändring           | Ändrade användaruppgifter för tim.svensson         | @outlook.com                           |                      |  |  |  |
| C | Betiteseard            |   |                    | 2019-05-28       | Ändring           | Ändrade användaruppgifter för tim.svensson         | @outlook.com                           |                      |  |  |  |
|   | Historik               |   |                    | 2010 05 0        | ,                 | indexe användaruppgifter för tim.svensson          | @outlook.com                           |                      |  |  |  |
|   | E-postfilter           |   |                    | Första Föregåer  | nde 1 2 Nästa Sis | sta                                                |                                        |                      |  |  |  |
| Ð | Logga ut               |   |                    |                  |                   |                                                    |                                        |                      |  |  |  |

11. OBS! Denna punkt gäller enbart användare med behörigheten "Ansvarig förening".

Det finns en meny för vilka e-postmeddelanden du som användare vill få från Interbook GO. Det går att välja olika alternativ för e-post för bokningar respektive bidrag. Bocka i det alternativ du önskar, klicka på "Spara"

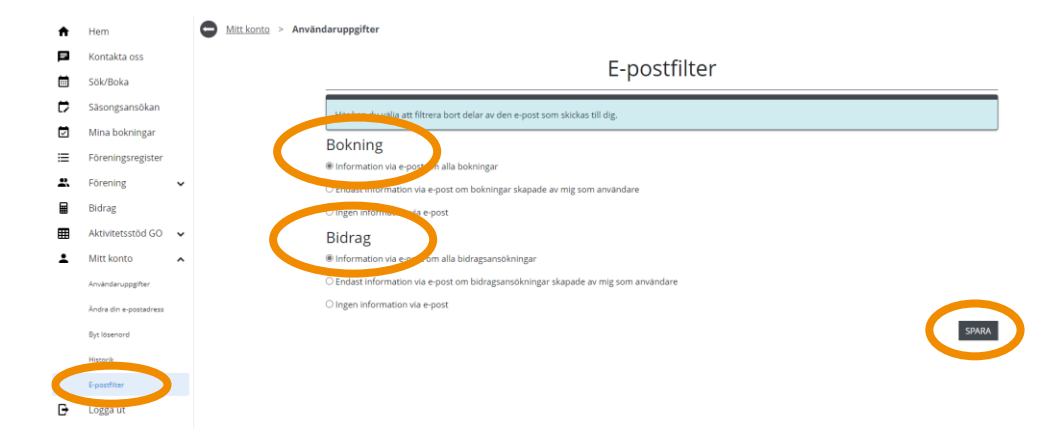

## Vanliga frågor och svar

Här listar vi de vanligaste problem som användare har i IBGO. Om det är något annat som inte fungerar finns ett formulär för felanmälan på startsidan för IBGO alternativ kontakta Föreningsstöd på e-post <u>foreningsstod@orebro.se</u>.

Fråga: Jag vill ändra användarnamn, kan jag göra det?

Svar: Det är inget som användaren kan göra själv men det går att ordna. Kontakta Föreningsstöd för att få hjälp. Om ditt användarnamn är detsamma som din epostadress ändras det automatiskt till den nya e-postadressen om du ändrar din epostadress i systemet (se punkt 7 här i manualen). 7